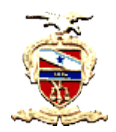

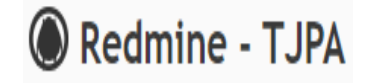

# ATUALIZANDO TAREFAS

## **Pré-requisitos:**

1) É necessário que o usuário que atualizará a tarefa seja membro do processo, com papel de Gerente, Monitor ou Responsável. Para este último, é necessário o usuário estar definido como responsável pela tarefa em questão (campo "atribuído para" na tarefa).

#### Passos:

1) Selecionar o processo desejado, através do menu Projetos, e depois selecionando na árvore de projetos que aparece (somente os processos onde o usuário seja membro serão exibidos).

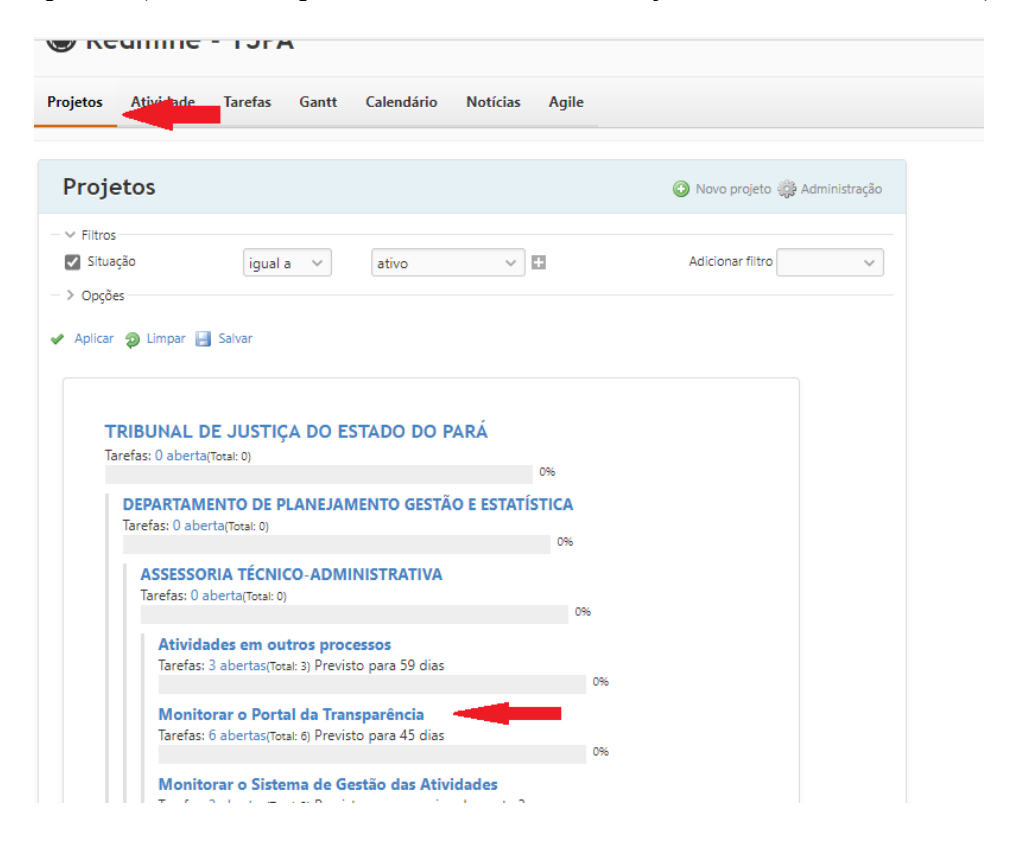

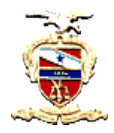

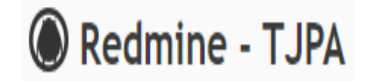

2) Dentro do processo, acessar o menu Tarefas e escolher a tarefa desejada na lista exibida, clicando no link que existe no título de cada tarefa.

| Página | a inicial                   | Minha página Projetos Administr                        | ação <b>?</b>                             |         |                              |               |              |                          |
|--------|-----------------------------|--------------------------------------------------------|-------------------------------------------|---------|------------------------------|---------------|--------------|--------------------------|
|        | ribunal<br>Moni             | de justiça do estado do pará de<br>torar o Portal da T | PARTAMENTO D                              | rênc    | ejamento gestá<br><b>:ia</b> | Ó E ESTATÍSTI | CA » ASSESSO | RIA TÉCNICO-A            |
| + \    | /isão gera                  | al Atividade Tarefas                                   | endár                                     | io N    | lotícias Docu                | imentos C     | onfiguraçõe  | 5                        |
| Ta     | refas                       |                                                        |                                           |         |                              |               | O Nov        | a tarefa •••             |
|        | ltros<br>Situação<br>Ipções | Aberta                                                 | ~                                         |         | Adi                          | cionar filtro |              | ~                        |
| ✓ Ap   | licar 🦻 L<br># ~            | impar 🛃 Salvar<br>Projeto                              |                                           | Тіро    | % Terminado                  | Situação      | Prioridade   | Atribuído p              |
|        | 70                          | Monitorar o Portal da Transparência                    | Alimentar<br>página<br>COVID-19           | Tarefa  |                              | Não Iniciada  | Normal       | JESSICA E<br>BOSI E ARAI |
|        | 69                          | Monitorar o Portal da Transparência                    | Alimentar<br>página<br>COVID-19           | Tarefa  |                              | Não Iniciada  | Normal       | LUCIANA [<br>COSTA SOL   |
|        | 68                          | Monitorar o Portal da Transparência                    | Acompanhar<br>as<br>publicações<br>do mês | Tarefa  |                              | Não Iniciada  | Normal       | JESSICA D<br>BOSI E ARAI |
|        | 67                          | Manitanan a Dantal da Tananan Anaia                    | Acompanhar<br>as                          | Terrefe |                              | Niže lučejede | Nemel        | LUCIANA [                |

3) Na tela de detalhes da tarefa, clicar em Editar.

| ightarrow $ ightarrow$ $ ightarrow$ $ ightarrow$ | ) Não seguro   <b>redm</b> | ine-new.       | i.tj.pa.gov            | .br/issues/ | 70                           |                |              |  |
|--------------------------------------------------|----------------------------|----------------|------------------------|-------------|------------------------------|----------------|--------------|--|
| Tarefa #70                                       |                            |                |                        | 🖉 Edi       | tar 🙀 Obsen                  | var 📄 Copiar   | 🗑 Exclu      |  |
| Alimentar página                                 | COVID-19                   |                |                        | 1           | <b>1</b>                     | Anterior   1/6 | Próximo      |  |
| Adicionado por KALYNA I                          | ROCHA 1 dia atrás.         |                |                        |             |                              |                |              |  |
| Situação:                                        | Não Iniciada               | h              | Início:                |             | 01/10/2020                   |                |              |  |
| Prioridade:                                      | Normal                     | Data prevista: |                        |             | 30/10/2020 (Previsto para 45 |                |              |  |
| Atribuído para:                                  | JESSICA DE BOSI E AI       | RAUJO          | 6 Terminado            | e           | dias)                        | dias)<br>0%    |              |  |
| Data de Conclusão:                               |                            |                |                        |             |                              |                |              |  |
| Subtarefas                                       |                            |                |                        |             |                              |                | Adicion      |  |
| Tarefas relacionadas                             |                            |                |                        |             |                              |                | Adicion      |  |
| copiado Tarefa #69: Alim                         | entar página COVID-19      | Vão Iniciada   | LUCIANA<br>DA<br>COSTA | 01/10/2020  | 30/10/2020                   |                | <u>چ</u> ې . |  |

4) Preencher as informações de andamento da tarefa conforme a seguir e clicar em "Enviar":

Atribuído para: refere-se ao servidor que executará a tarefa;

**% terminado:** é utilizado para apresentar em percentuais o grau de completude de execução da tarefa;

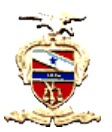

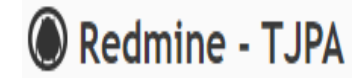

• **Excluir:** utilizada em tarefas que foram lançadas incorretamente ou em duplicidade. As tarefas iniciadas não cabem exclusão e sim cancelamento quando deixarem de ter andamento.

## Com relação ao campo situação tem-se:

• **Não iniciada:** as tarefas que se destacam no sistema com esse "status" se referem às programadas para serem realizadas num período.

Em andamento: referem-se as tarefas iniciadas que estão em execução.

**Concluída:** tarefas finalizadas. A partir do momento em que o servidor informa que a tarefa está concluída o gestor avalia se a tarefa correspondeu ao que foi demandado.

**Cancelada:** são as tarefas que estavam previstas para serem realizadas, entretanto, por alguma razão, foram descontinuadas. Nesse caso, o servidor preenche o campo descrição justificando o motivo do cancelamento.

**Suspensa:** referem-se as tarefas cuja execução necessitou ser interrompida. Nesse caso, é necessário que o servidor preencha o campo "notas" com a devida justificativa.

## Com relação ao campo prioridade:

- **Baixa:** São as tarefas em que a entrega tem mais flexibilidade de prazo de conclusão.
  - Normal: São as tarefas que seguem o ritmo programado no cronograma.

Alta: São as tarefas que ocupam lugar de elevada relevância no ritmo programado no cronograma.

Urgente: São as tarefas prioritárias no cronograma.

#### Quanto às datas:

- **Início:** refere-se a data em que a tarefa começará a ser executada.
- **Data prevista:** refere-se a data programada para finalização da tarefa.
- Data de conclusão: refere-se a data efetivamente realizada de entrega da tarefa.